# Vous trouverez ci-dessous les procédures de réglages TV de marques différentes :

### Samsung

1. Appuyez sur la touche Menu ou Home.

2. Allez dans Paramètres > Diffusion > Paramètres de l'antenne > Recherche automatique.

3. Sélectionnez Antenne comme source, puis lancez la recherche.

4. Confirmez et attendez la fin du scan.

## LG

1. Appuyez sur la touche Menu ou Home.

2. Allez dans Paramètres > Chaînes > Recherche automatique.

3. Choisissez Antenne comme source, puis lancez la recherche.

4. Validez et attendez la fin du processus.

## Sony

1. Appuyez sur la touche Home.

2. Sélectionnez Paramètres > Visionnage de la télévision > Chaînes > Réglage des chaînes > Recherche automatique de chaînes.

3. Choisissez Numérique et lancez la recherche.

4. Confirmez et attendez la fin du scan.

# Philips

1. Appuyez sur la touche Home ou Paramètres.

2. Allez dans Tous les paramètres > Chaînes > Installation Antenne/Câble > Rechercher des chaînes.

3. Sélectionnez Antenne, puis lancez la recherche.

4. Validez et attendez la fin du processus.

# Panasonic

1. Appuyez sur la touche Menu.

2. Sélectionnez Configuration > Réglage automatique.

3. Choisissez Antenne comme source, puis lancez la recherche.

4. Confirmez et attendez la fin du scan.

# TCL

1. Appuyez sur la touche Home.

2. Allez dans Paramètres > Canaux et entrées > Chaîne > Recherche de chaînes.

3. Sélectionnez France comme pays, puis Antenne comme source.

4. Lancez la recherche automatique et attendez la fin du processus.

#### Hisense

1. Appuyez sur la touche Menu.

2. Allez dans Installation > Recherche manuelle TNT.

3. Sélectionnez Antenne comme source, puis appuyez sur Démarrage.

4. Attendez la fin de la recherche et validez.

THOMSON (TV Thomson issues de Vestel)

1. Appuyer sur MENU ou Home.

2. Aller dans Installation ou Chaînes.

3. Sélectionner Recherche automatique.

4. Choisir la source : Antenne / DVB-T/T2.

5. Lancer la recherche et attendre la fin.

6. Valider ou enregistrer les chaînes trouvées.

# 蓎 GRUNDIG

1. Appuyer sur MENU.

2. Aller dans Installation ou Configuration.

3. Sélectionner Recherche automatique ou Installation automatique.

4. Choisir Antenne (ou parfois « Terrestre » / DVB-T).

5. Lancer la recherche et patienter.

6. Sauvegarder les résultats.

## SCHNEIDER

1. Appuyer sur la touche MENU de la télécommande.

2. Aller dans Installation ou Configuration chaîne.

3. Sélectionner Installation automatique ou Recherche chaînes.

4. Choisir la source : TNT / Antenne / DVB-T.

5. Lancera recherche.

6. Enregistrer à la fin.

### GRANDIN

1. Appuyer sur MENU.

2. Aller dans le menu Chaînes ou Réglage des chaînes.

3. Choisir Recherche automatique ou Configuration initiale.

4. Source : Antenne / TNT / DVB-T.

5. Lancer le scan.

6. Confirmer à la fin..

# **TELEFUNKEN**

- 1. Appuyer sur MENU.
- 2. Aller dans Installation ou Réglage chaîne.
  - 3. Sélectionner Recherche automatique.
    - 4. Choisir Antenne (ou TNT / DVB-T).

5. Lancer le scan.

6. Terminer et sauvegarder.

**OK.** (marque Intermarché)

- 1. Appuyer sur MENU.
- 2. Aller dans Installation ou Paramètres chaînes.
  - 3. Choisir Recherche automatique.
  - 4. Source : TNT / Antenne / DVB-T.
    - 5. Lancer la recherche.
    - 6. Sauvegarder les chaînes.

# **CONTINENTAL EDISON**

- 1. Appuyer sur MENU ou SETUP.
- 2. Aller dans Installation chaînes ou Réglage auto.
  - 3. Choisir Antenne comme source.
  - 4. Démarrer la recherche automatique.
    - 5. Enregistrer les résultats.